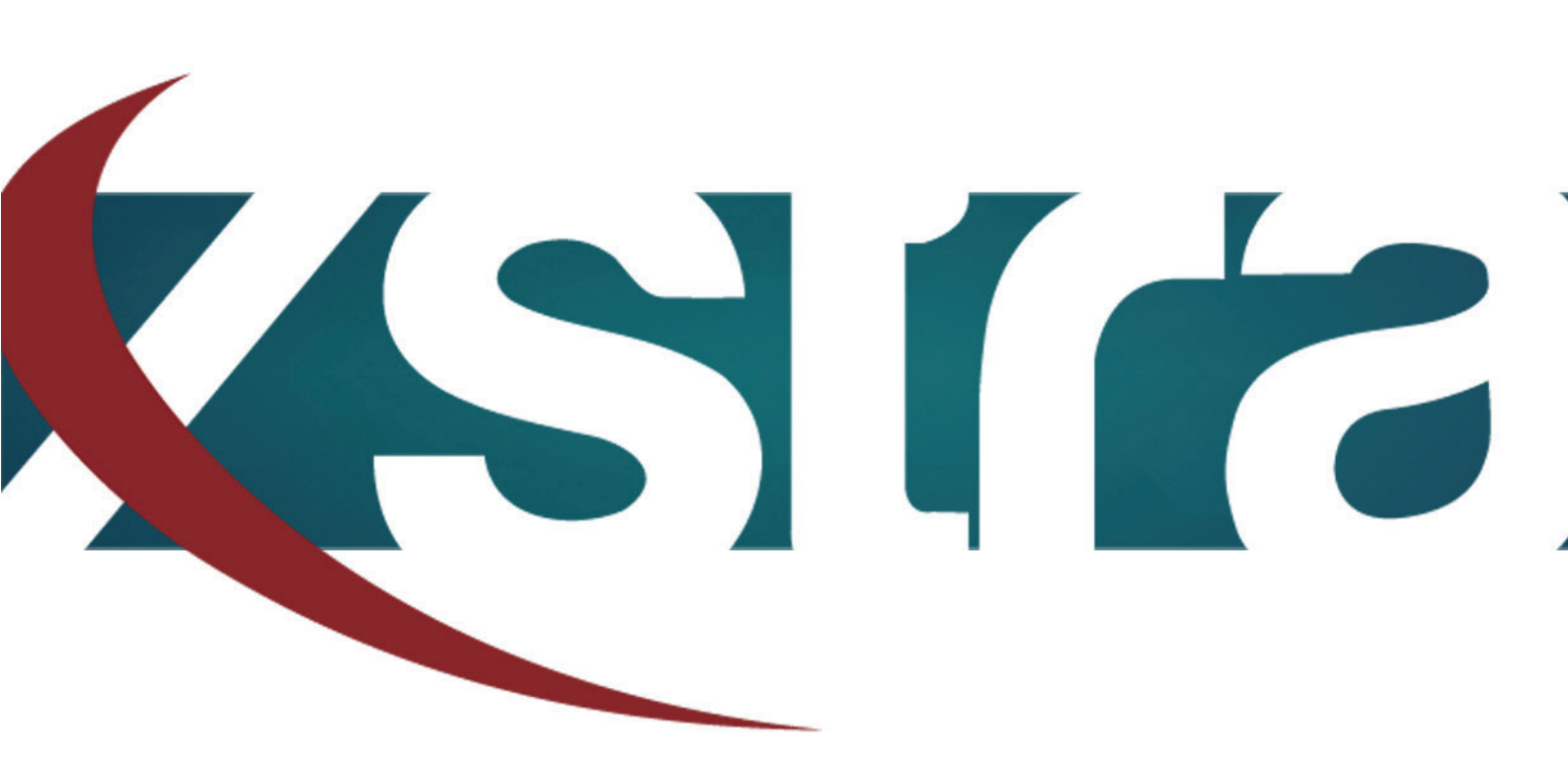

# *Manual HDD ways to format*

"The best choice in memory & data storage solutions"

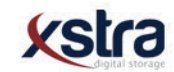

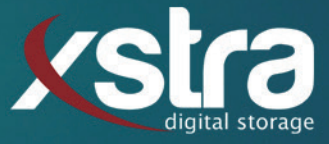

## How to format your Hard Disk Drive with the chance of getting your data back or without getting your data back:

- Click with your left mouse button on the windows search bar:

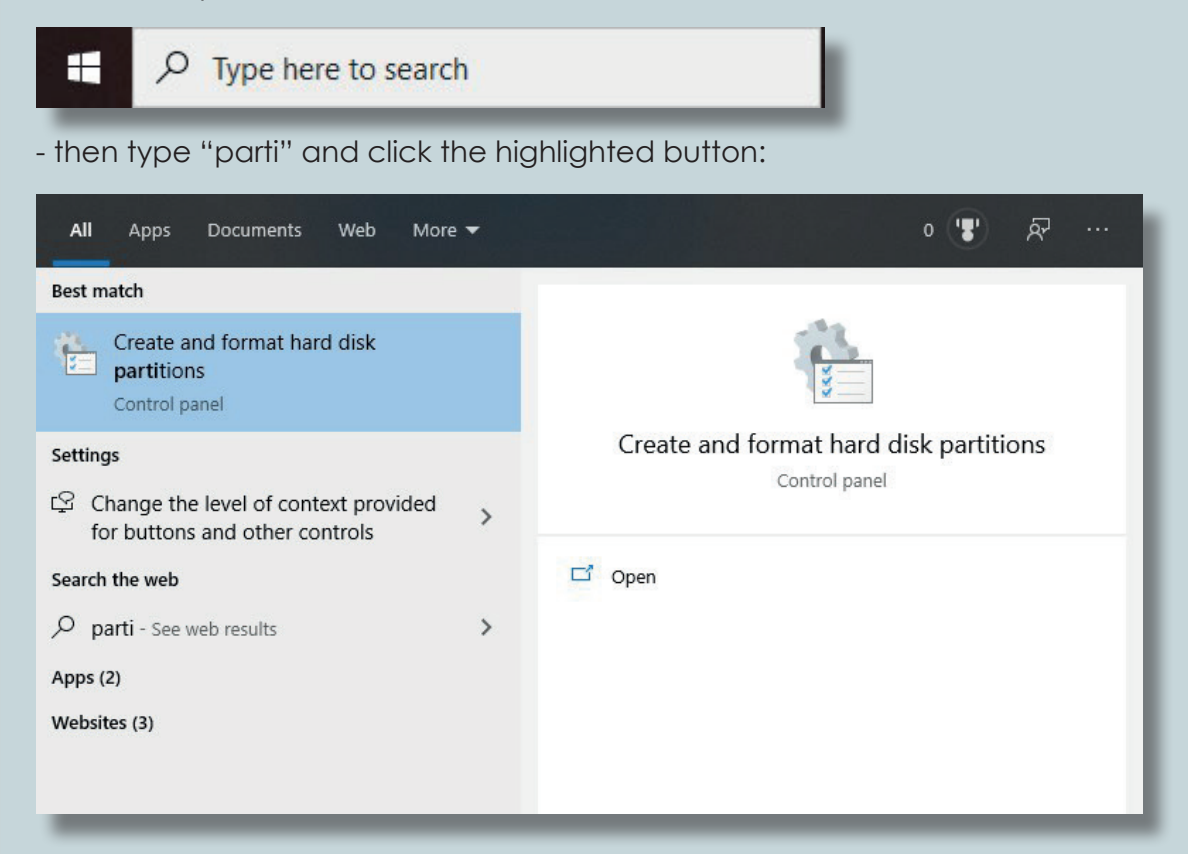

- Make sure your hard drive has a volume. If you have a volume on your hard drive continue at B.

### A. creating a volume

- Right click the storage bar of the hard drive and click: New Simple Volume... New Spanned Volume... New Striped Volume... Properties - Click next twice. - Here you can assign a driver letter, then click next. Help Format this volume with the following settings: File system: NTFS exFAT Allocation unit size: NTFS - From here you can directly format your disk to New Volume Volume label: any format. (for example: FAT32, exFAT of NTFS)

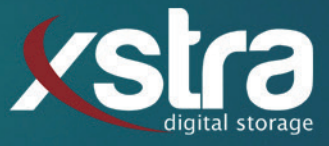

- You can give the disk a name and choose if you want to quick format (with the possibility of getting your data back) or you turn of quick format. (the data can not be recovered)

Perform a quick format

(BE AWARE! THIS PROCES CAN TAKE A LONG TIME!)

-Then click "next" --> "finish" and wait untill the format is done.

### B. Formating a existing volume

| - Right click the storag                                                                                                    | ge bar of the hard drive:    | Op<br>Ex                                                                | pen<br>plore                                      |        |                             |                       |      |     |   |
|----------------------------------------------------------------------------------------------------|------------------------------|-------------------------------------------------------------------------|---------------------------------------------------|--------|-----------------------------|-----------------------|------|-----|---|
|                                                                                                    |                              | M                                                                       | ark Partition as Active<br>aange Drive Letter and | Paths  |                             |                       |      |     |   |
| - Here you can choose the file system (FAT32,<br>exFAT of NTFS), give your drive a new name<br>and choose if the disk gets a quick format<br>(with possibility of data recovery) or turn off |                              | Format<br>Extend Volume<br>Shrink Volume<br>Delete Volume<br>Properties |                                                   |        |                             |                       |      |     |   |
|                                                                                                    |                              |                                                                         |                                                   |        | quick format. (data c       | ant be recovered)     | п    | 21p | _ |
|                                                                                                    |                              |                                                                         |                                                   |        | Format this volume with the | e following settings: | (5.5 |     |   |
| File system:                                                                                                    | NTFS ~                       | (BE AWARE! THIS PROCES CAN TAKE A LO                                    |                                                   |        |                             |                       |      |     |   |
| Allocation unit size:                                                                                                    | exFAT<br>NTFS                |                                                                         |                                                   |        |                             |                       |      |     |   |
| Volume label:                                                                                                    | New Volume                   |                                                                         | Format D:                                         |        |                             |                       |      |     |   |
|                                                                                                    |                              |                                                                         | Volume label:                                     | 850EVO |                             |                       |      |     |   |
| - Press ok once and                                                                                                    | read the tekst properly, and | d                                                                       | File system:                                      | NTFS   |                             |                       |      |     |   |
| when you agree click ok again.                                                                                                    |                              |                                                                         | Allocation unit size:                             | NTFS   |                             |                       |      |     |   |

#### That is all there is to it!

Still got any questions? Don't hessitate to contact us:

Xstra Digital Storage B.V. The Netherlands : +31 (0)162 747 016 Het Goorke 61 NL-4906 BD Oosterhout info@xstra.eu Monday to Friday 8:00 am - 5:00 pm

### NG TIME!)

| Format D:             |                | ×     |  |
|-----------------------|----------------|-------|--|
| Volume label:         | 850EVO         |       |  |
| File system:          | NTFS ~         |       |  |
| Allocation unit size: | NTFS<br>exFAT  |       |  |
| Perform a quick for   | mat            |       |  |
| Enable file and fold  | er compression |       |  |
|                       | ОКС            | ancel |  |